| Step 1 <sub>Managing boiler</sub> :<br>Turn off Power to all <u>follower</u> boilers.<br>Press <mark>Setup</mark> on the managing boiler                                                                              | Dec. 18 2020 - 11:20pm       199 MBH Manager Boller       Image: Constrained and the second and the second |
|----------------------------------------------------------------------------------------------------|----------------------------------------------------------------------------------------------------|
| Step 2 Managing boiler:<br>Press Tech Menu<br>Enter the password if prompted. Password:<br>ntinet                                                                                                    | Setup Wizard Test Mode Setur Wizard Connectivity User Menu Diagnostics                                                                                                    |
| Step 3 <sub>Managing boiler</sub> :<br>Press <mark>Cascade Setup</mark>                                                                                                    | CH Setup       BMS Control         DHW Setup       Restore/Backup         Cascade Setup       Complete Menu         Pump Control Settings       Sensor Configuration                                                                                                    |
| Step 4 Managing boiler:<br>Press Single Boiler and select "Manager"<br>from the popup menu.<br>Wait for the boiler to reboot (5 minutes)<br>Once the boiler is fully booted Turn the<br>boiler off.                   | Cascade Setup<br>Cascade Setup<br>Boiler Address<br>Burner Run Hours<br>Harmonization<br>Cascade Setup<br>Cascade Setup<br>Unconfigured<br>Single Boiler 1<br>Follower Boiler 1<br>Follower Boiler 1<br>Follower Boiler 3<br>Follower Boiler 5<br>Follower Boiler 5<br>Follower Boiler 5<br>Follower Boiler 5<br>Follower Boiler 5<br>Follower Boiler 5<br>Follower Boiler 5<br>Follower Boiler 5<br>Follower Boiler 5<br>Follower Boiler 5<br>Follower Boiler 5<br>Follower Boiler 5<br>Follower Boiler 5<br>Follower Boiler 7                                                                                                    |
| Step 5 Managing boiler:<br>Connect the System sensor to the manager<br>boiler on the AUX NTC 1 contact (see boiler<br>installation manual)<br>Use the installation manual set Auxiliary<br>Sensor 1 to System sensor. |                                                                                                    |

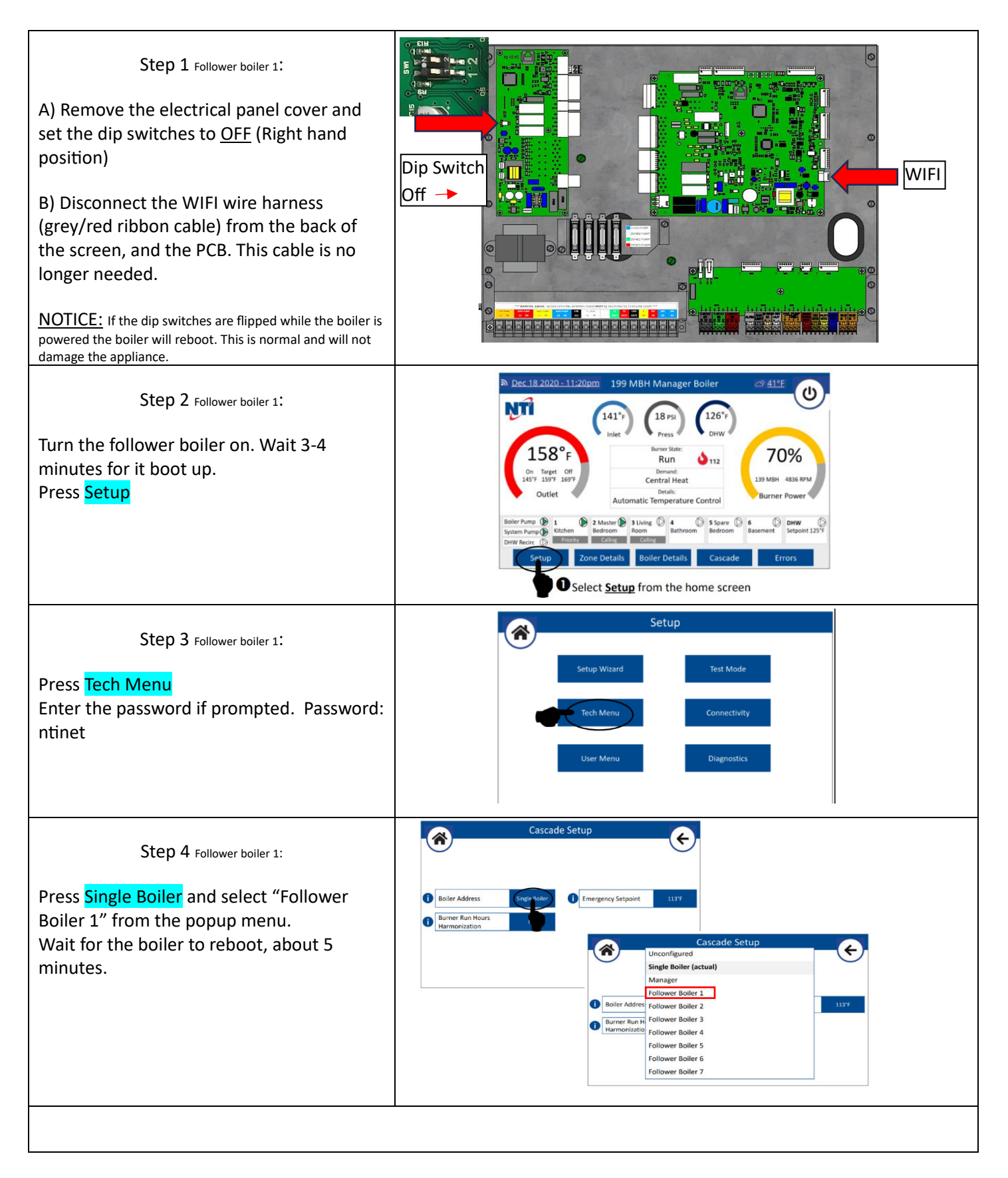

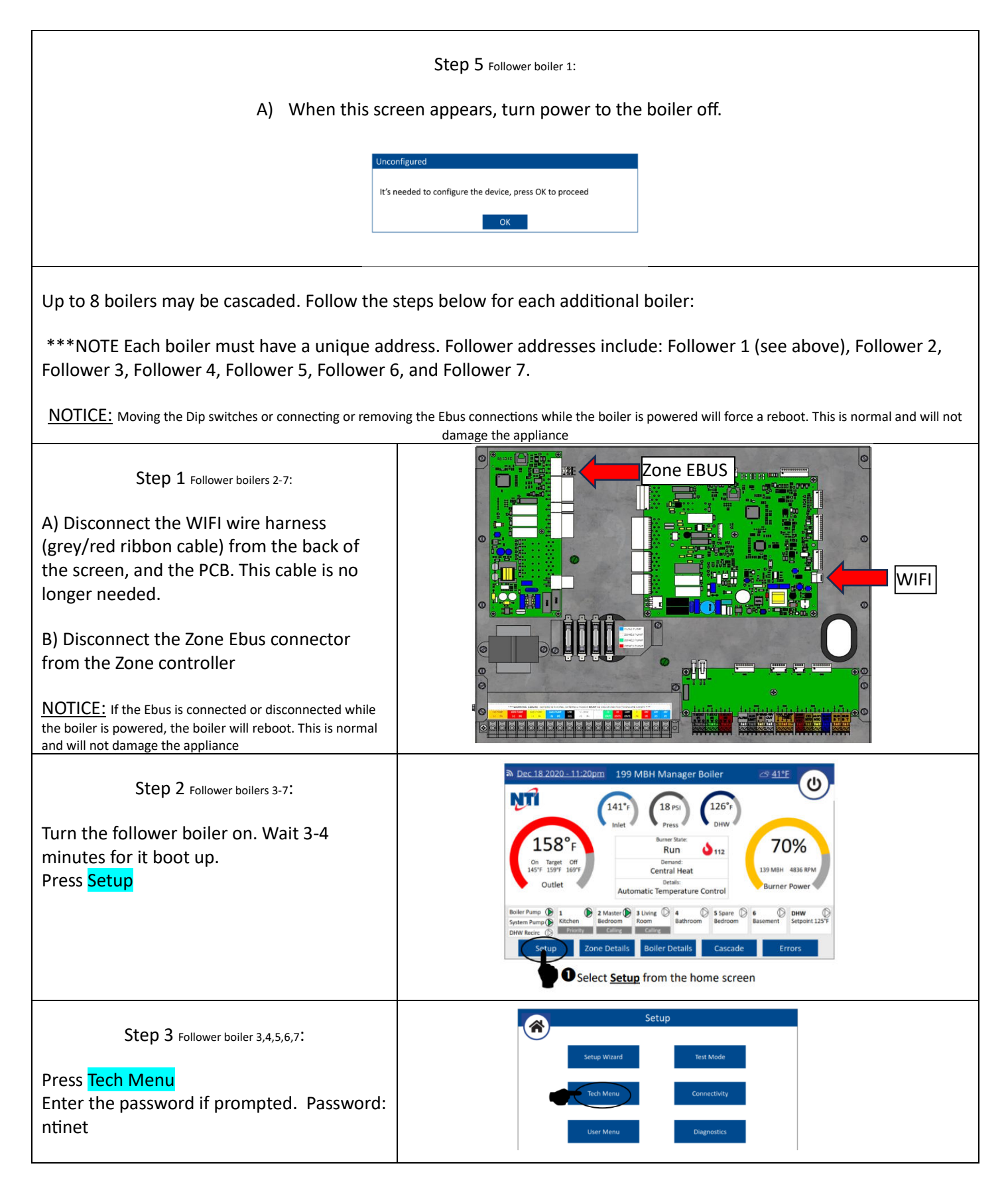

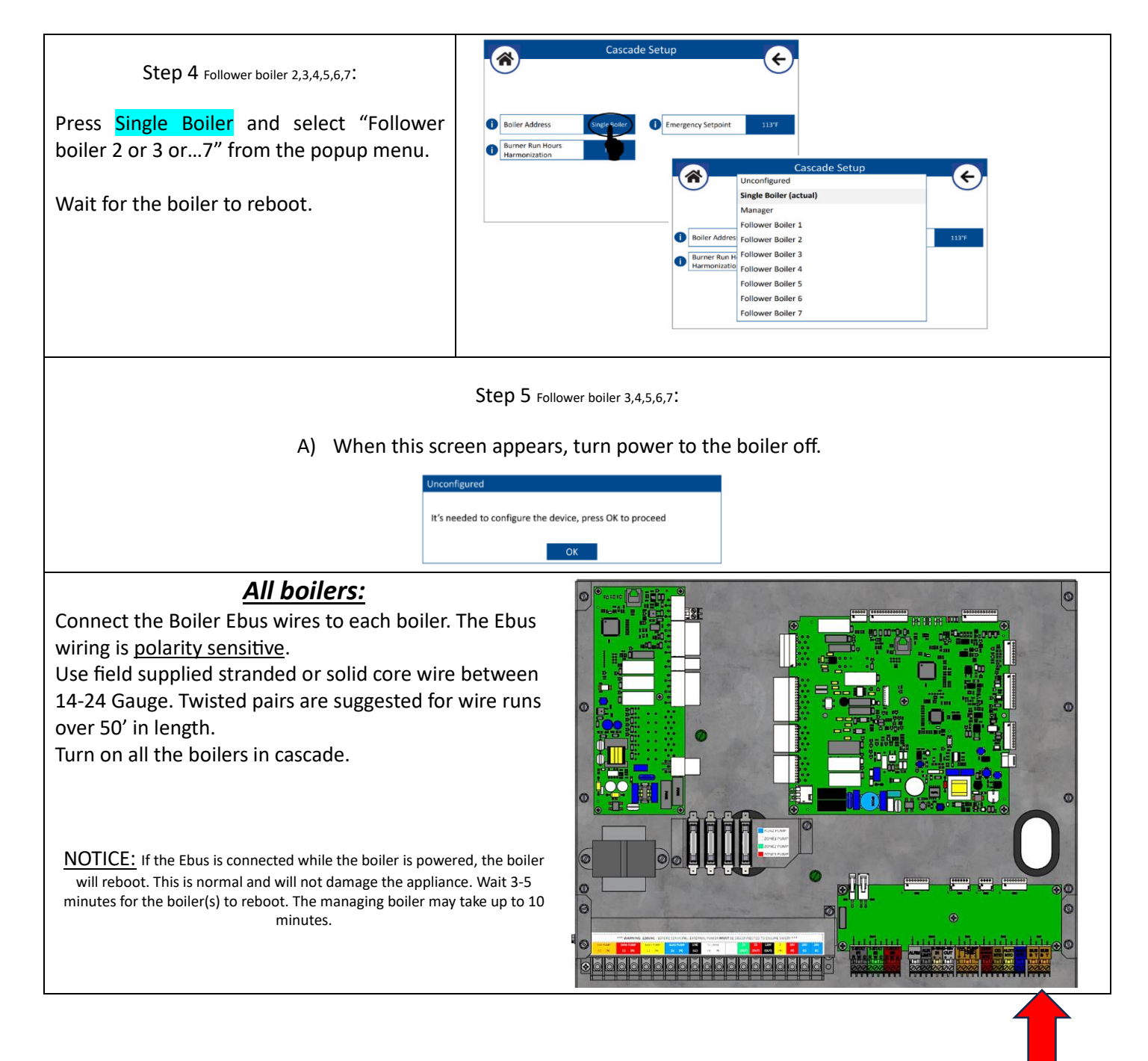